## UNIVERSIDAD MACIONAL DE AVELLANIEDA

# GUÍA de autoarchivo

Para enviar su trabajo deberá:

1. Identificarse.

- 2. Describir su trabajo con AL MENOS tres datos (Autor, Título, Año).
- 3. Subir el archivo correspondiente al envío.

4. Realizar las autorizaciones y el licenciamiento que protegen sus derechos de autoría.

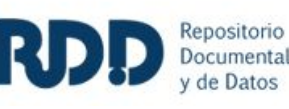

# 1. Haga clic en 1 o en 2 para ingresar su usuario (dirección de correo electrónico) y contraseña.

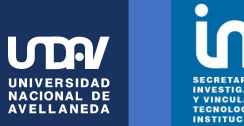

# UNDAV Digital

### **DSpace** Principal

## **UNDAV** Digital

Portal de datos, documentación institucional y producción científico-tecnológica En este portal convergen el Centro de Datos, Documentación y Estadística (CeDDE) y el Repositorio documental y de datos (RDD), con el objetivo de promover el acceso a la información generada por la UNDAV, contribuyendo a su difusión y uso por parte de diversos actores, dentro y fuera de la Universidad. Ambos buscan reunir, sistematizar, preservar y facilitar el acceso a materiales relacionados con las diferentes áreas de la universidad.

2

## **Comunidades en DSpace**

Elija una comunidad para listar sus colecciones

- Documentos y datos institucionales
- Producción científica y tecnológica

## Añadido Recientemente

Teatros de guerra: entre los derechos humanos y el arte de Lola Arias

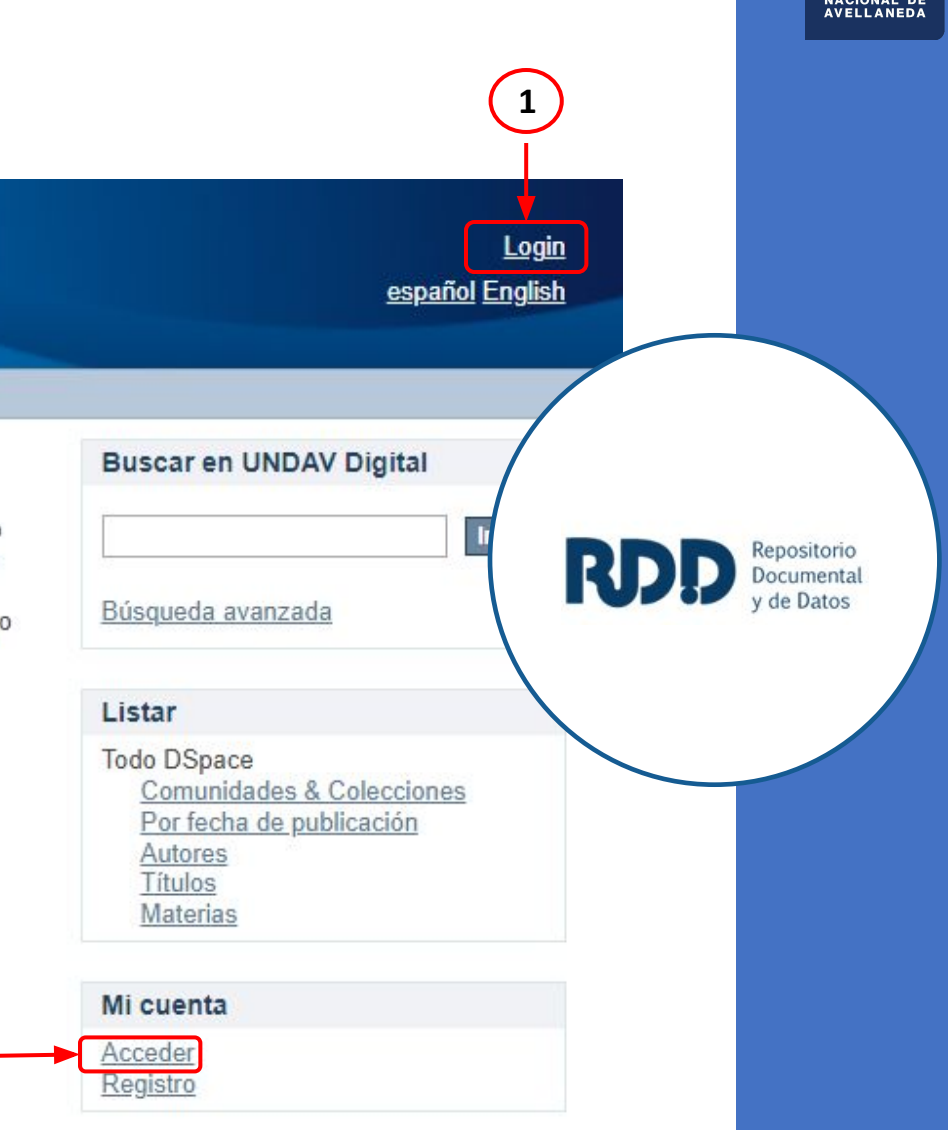

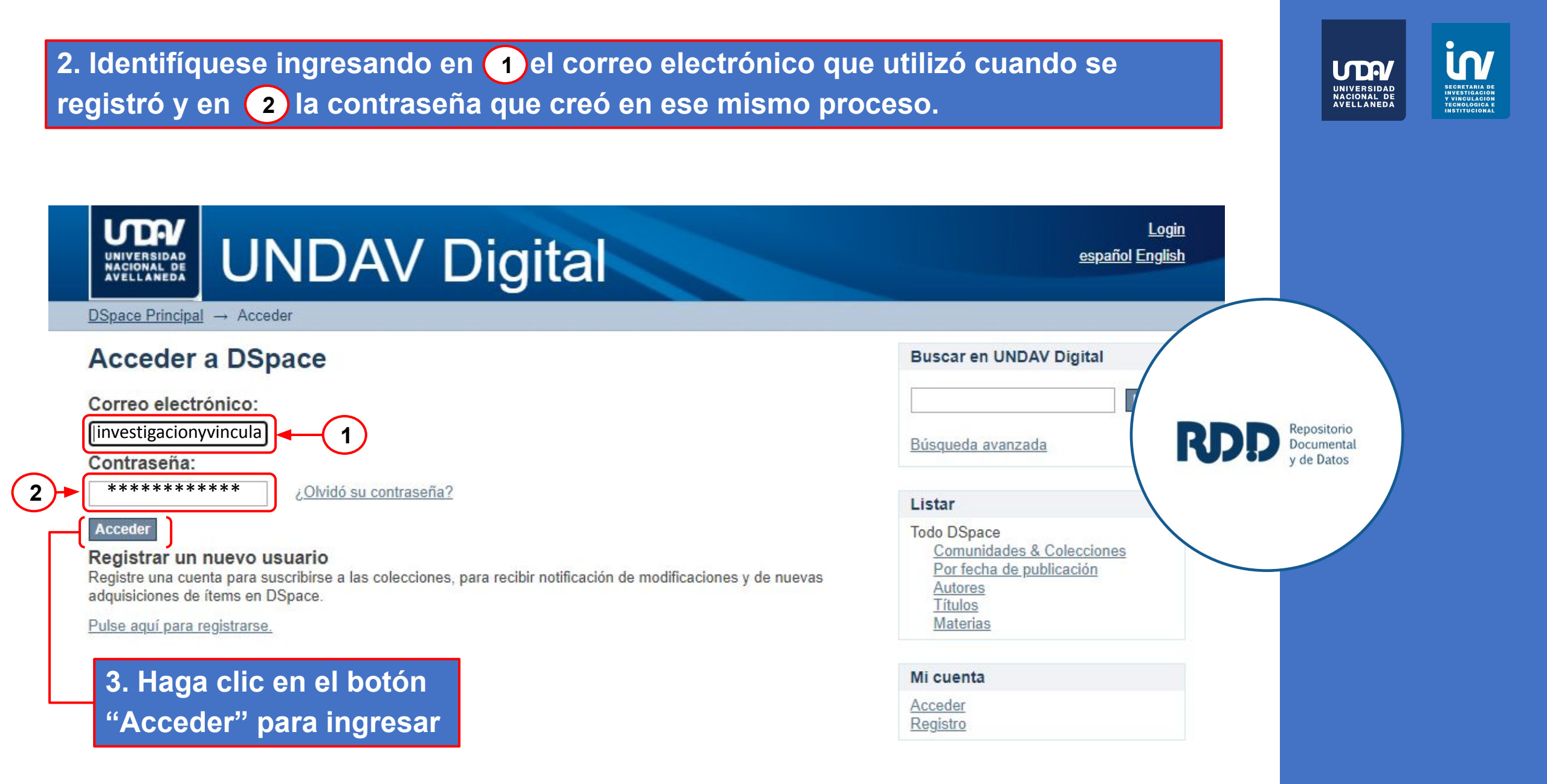

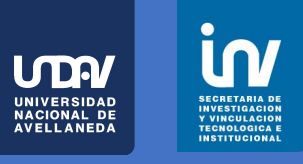

| UNDAV Digital Principal                                                                                                    | Perfil:investigacion y vinculacion undav   Logout<br>español English |
|----------------------------------------------------------------------------------------------------|----------------------------------------------------------------------|
| UNDAV Digital<br>Portal de datos, documentación institucional y producción científico-tecnológica En este portal convergen el Centro<br>de Datos, Documentación y Estadística (CeDDE) y el Repositorio documental y de datos (RDD), con el objetivo de                                                       | Buscar en UNDAV Digital                                              |
| promover el acceso a la información generada por la UNDAV, contribuyendo a su difusión y uso por parte de<br>diversos actores, dentro y fuera de la Universidad. Ambos buscan reunir, sistematizar, preservar y facilitar el acceso<br>a materiales relacionados con las diferentes áreas de la universidad. | Búsqueda avanzada Ropp Repositorio Documental y de Datos             |
| Comunidades en DSpace4. Haga clic en "Envíos"                                                                                                    | Todo UNDAV Digital                                                   |
| Elija una comunidad para listar sus colecciones para iniciar el proceso.                                                                                                    | Por fecha de publicación<br>Autores                                  |
| Documentos y datos institucionales     Producción científica y tecnológica                                                                                                    | <u>Títulos</u><br><u>Materias</u>                                    |
| Añadido Recientemente                                                                                                    | Mi cuenta<br>Salir                                                   |
| Radios universitarias en marcha : hacia la construcción de una contra agenda mediática<br>Martín-Pena, Daniel; Vivas Moreno, Agustín (Undav Ediciones, 2018)<br>La ciudadanía del siglo XXI no se conforma con recibir descripciones de la realidad, sino que desea participar en la                         | Perfil<br>Envíos                                                     |

5. Al comenzar un envío la plataforma le mostrará, en caso de haberlos, sus envíos pendientes; puede seleccionar alguno de ellos y completar el proceso haciendo clic en el Título 1 o en la Colección 2; o hacer clic en 3 para "comenzar otro envío".

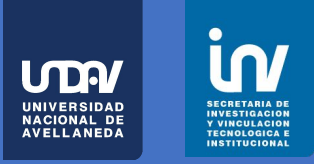

| UNDAV Digital Principal - Envios                                                                                                    | Perfil:investigacion y vinculacion undav   Logout<br>español English                                                                                           |
|----------------------------------------------------------------------------------------------------|----------------------------------------------------------------------------------------------------|
| Envíos & tareas del flujo de trabajo Envíos no terminados Estos son los envíos parciales de items que no han sido completados. Podría comenzar otro envío                                                         | Buscar en UNDAV Digital  Búsqueda avanzada  Búsqueda avanzada                                                                                                  |
| 1       Título       Colección       Remitente         Prueba 2       Trabajos presentados a eventos       correo electrónico:investigacion y vinculacion undav         Eliminar los envíos seleccionados       2 | Listar<br>Todo UNDAV Digital<br><u>Comunidades &amp; Colecciones</u><br><u>Por fecha de publicación</u><br><u>Autores</u><br><u>Títulos</u><br><u>Materias</u> |
|                                                                                                    | Mi cuenta<br>Salir<br>Perfil<br>Envios                                                                                                    |

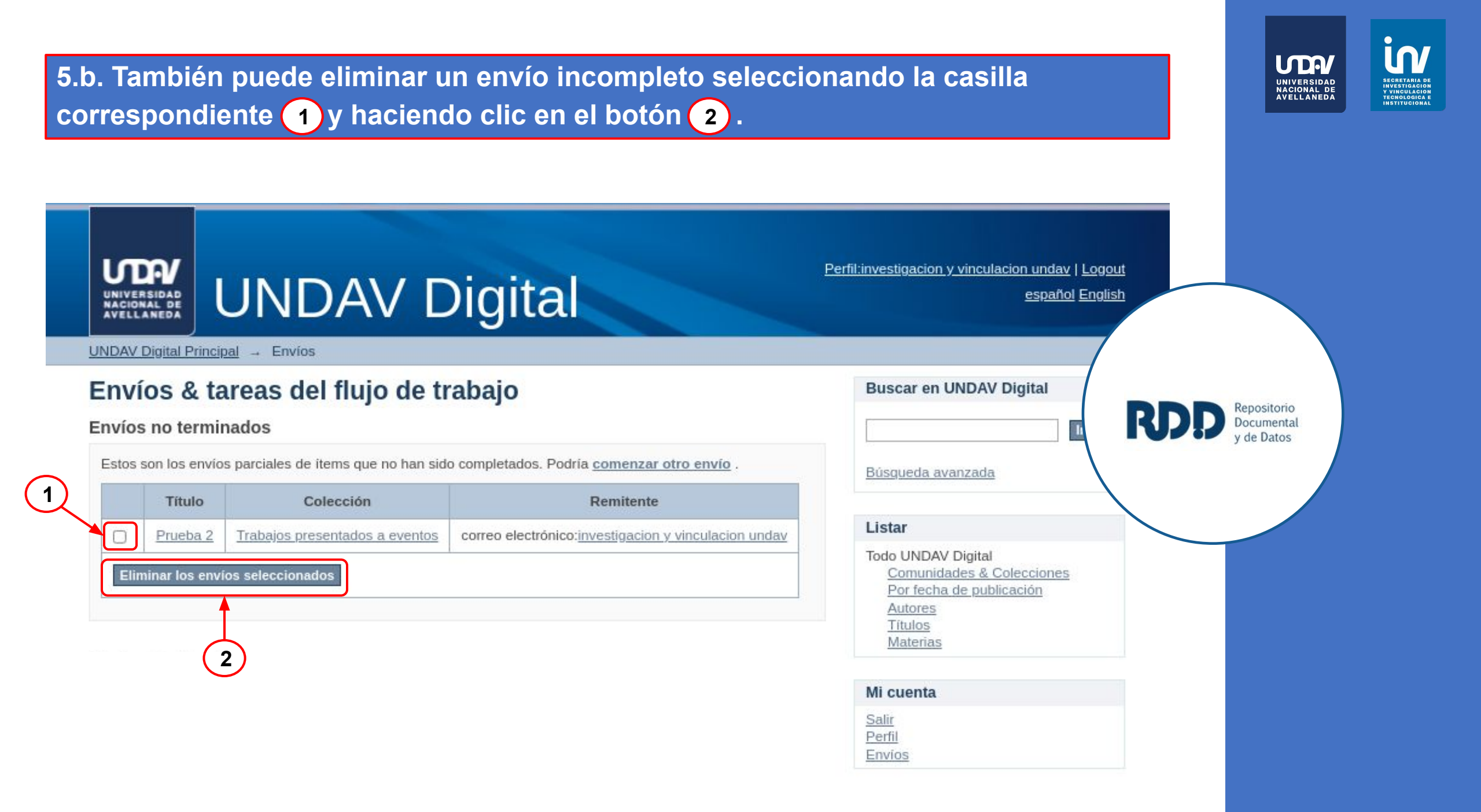

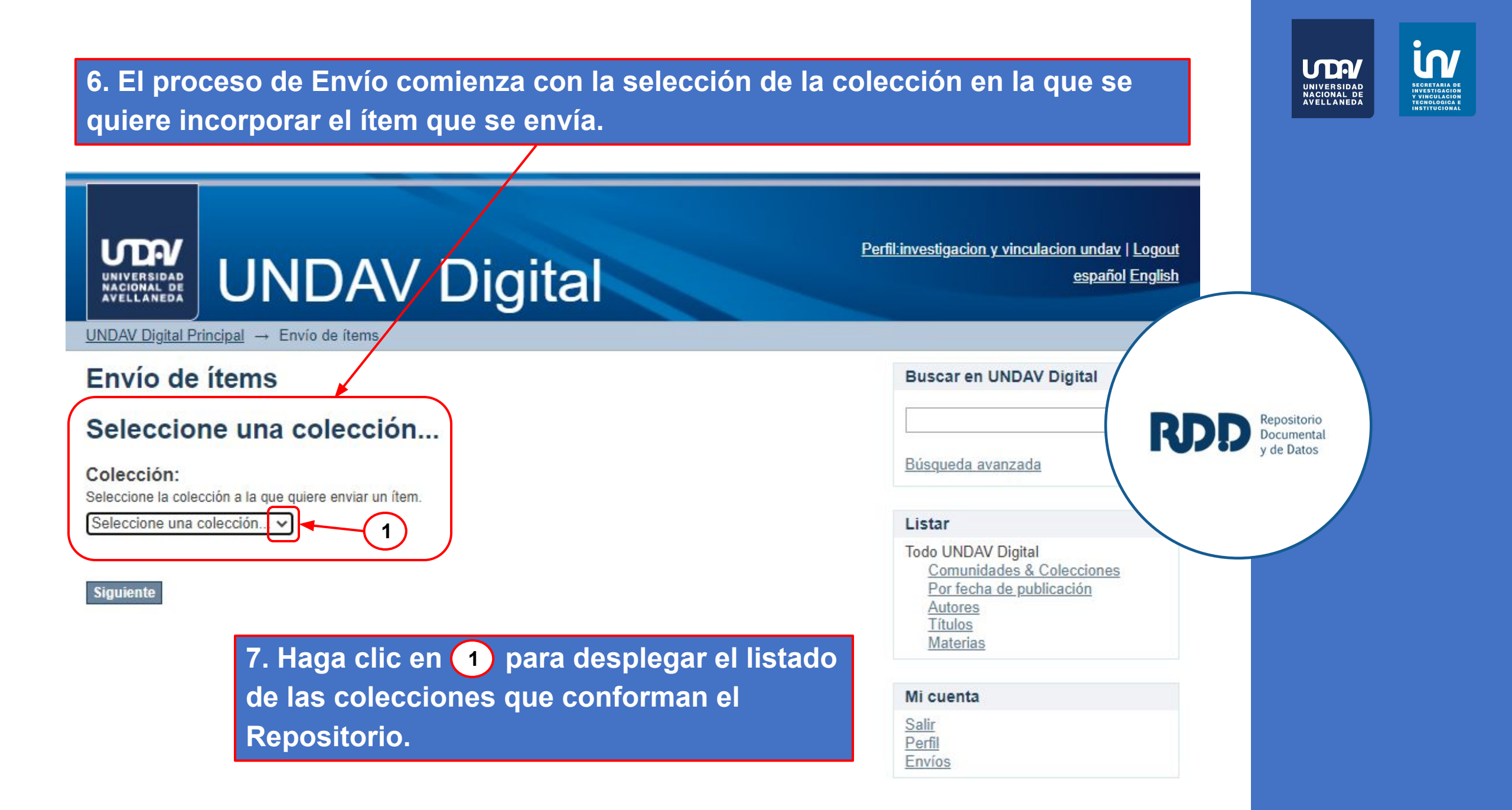

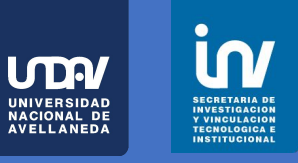

#### UNIVERSIDAD NACIONAL DE AVELLANEDA Perfil:investigacion y vinculacion unday | Logout **UNDAV** Digital español English UNDAV Digital Principal -> Envío de ítems Envío de ítems **Buscar en UNDAV Digital** Ir Seleccione una colección... Búsqueda avanzada Colección: Seleccione la colección a la que quiere enviar un ítem. Seleccione una colección. × Listar RDD Repositorio Seleccione una colección... Documental Todo UNDAV Digital Producción científica y tecnológica > Informes v de Datos Comunidades & Colecciones Producción científica y tecnológica > Libros y capítulos de libros Por fecha de publicación Producción científica y tecnológica > Tesis de postgrado Autores Producción científica y tecnológica > Trabajos presentados a eventos Títulos Producción científica y tecnológica > Trabajos publicados en revistas arbitradas Materias Mi cuenta Salir Perfil Envíos 8. Seleccione la colección de su interés DSpace software copyright © 2002-2016 DuraSpace Theme by ATMIRE Contacto | Sugerencias

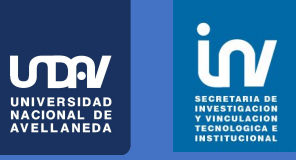

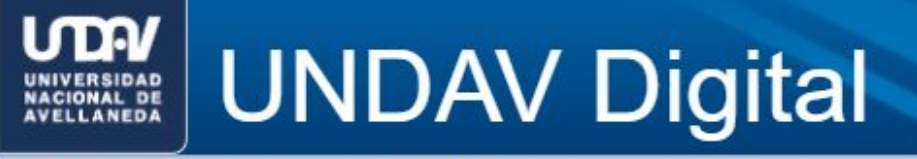

UNDAV Digital Principal → Envío de ítems

## Envío de ítems

## Seleccione una colección...

### Colección:

Seleccione la colección a la que quiere enviar un ítem.

Producción científica y tecnológica > Trabajos presentado

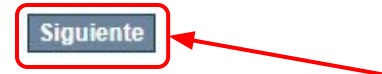

9. Una vez seleccionada la colección, haga clic en "Siguiente"

|                                          |                | <u></u> |                           |
|------------------------------------------|----------------|---------|---------------------------|
|                                          | line a         |         |                           |
| Buscar en UNDAV Dig                      | gital          |         |                           |
|                                          | L.             |         |                           |
| Búsqueda avanzada                        |                |         |                           |
|                                          |                | RDD     | Repositorio<br>Documental |
| Listar                                   |                |         | y de Datos                |
| Todo UNDAV Digital<br>Comunidades & Cole | <u>cciones</u> |         |                           |
| Por fecha de publicac<br>Autores         | ión            |         |                           |
| Títulos                                  |                |         |                           |
| watenas                                  |                |         |                           |
| Mi cuenta                                |                |         |                           |
| Salir                                    |                |         |                           |
| Perfil                                   |                |         |                           |

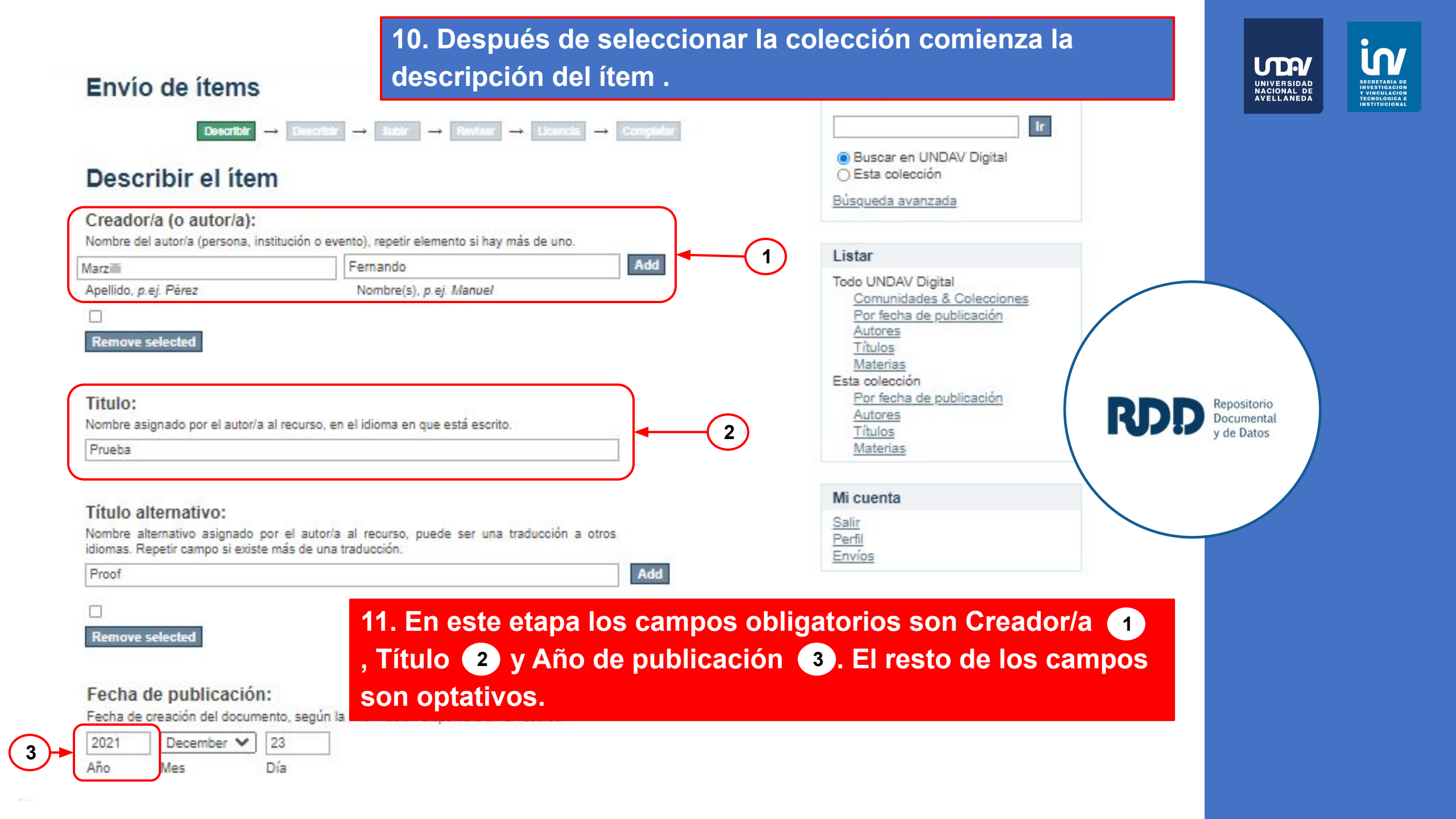

12. En caso que el trabajo a enviar tenga más de un auto/a puede ingresarlos de la siguiente manera:

**M** 

UNIVERSIDAD NACIONAL DE AVELLANEDA

## Describir el ítem

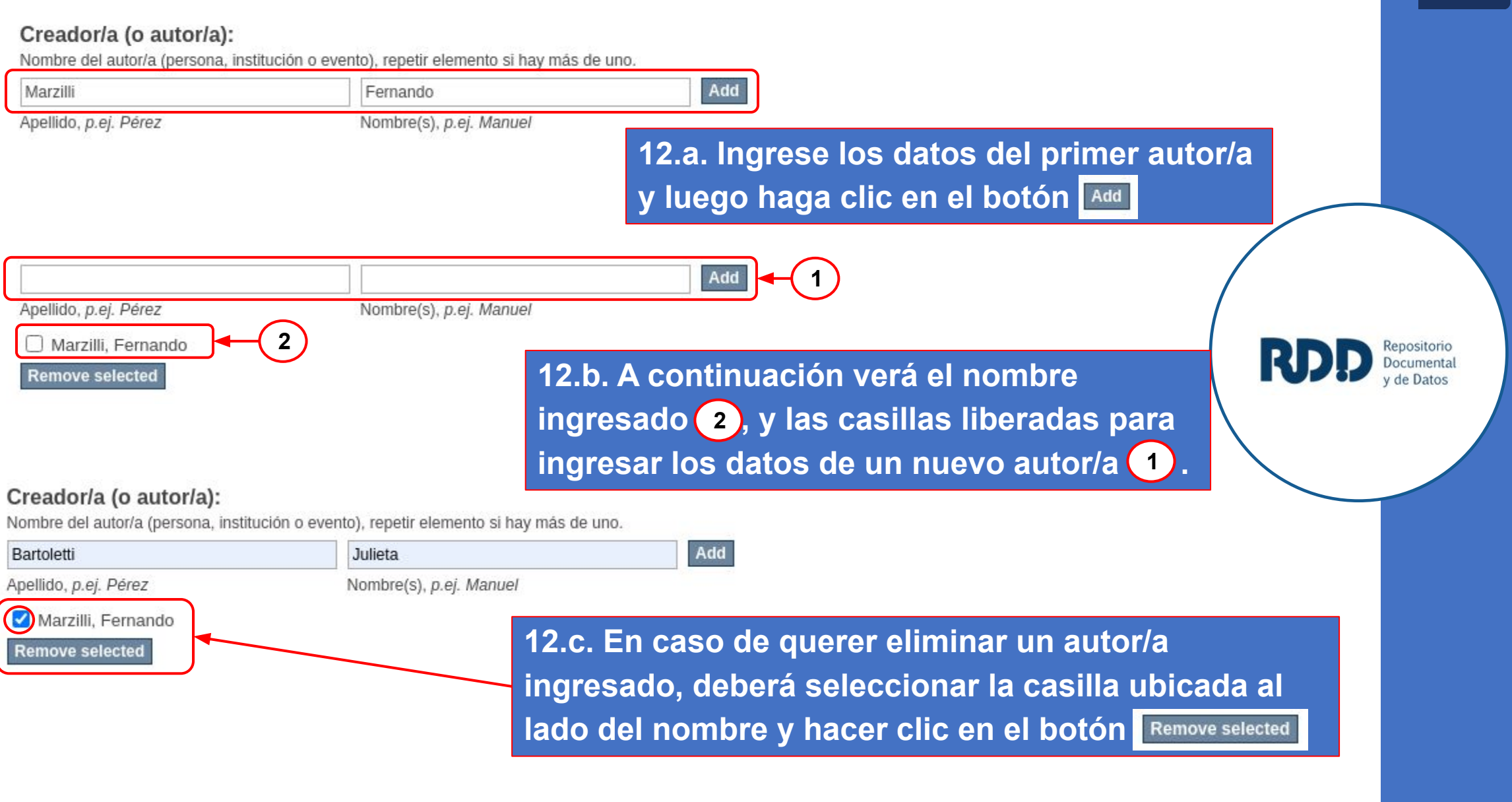

## Fecha de publicación:

Fecha de creación del documento, según la información disponible en el recurso.

| 2021 | December 🗸 | 23  |
|------|------------|-----|
| Año  | Mes        | Día |

### Editor/a:

Organización comercial, institución o persona responsable de hacer que el recurso esté disponible. Por ejemplo: Undav ediciones.

UNDAV

## Identificador:

Referencia inequívoca que identifica al objeto (ISSN, ISBN, DOI, Handle, etc.). Si posee una dirección URL que permite acceder al documento en una ubicación fuera del repositorio (por ejemplo en otro Repositorio con un DOI de una versión publicada), ingresar sólo URL, desde http:// si es posible.

| Add |
|-----|
| Add |

## Tipo de documento:

Seleccionar el o los tipos de documento más adecuados. Para seleccionar más de un valor, mantener presionada la tecla "CTRL" o "Shift".

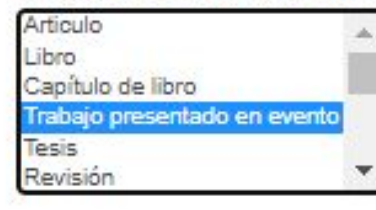

### Idioma:

Indicar el idioma en que está escrito el docun selecciones N/A.

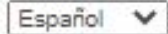

13. Después de completar los campos obligatorios
(Creador/a, Título y Año de edición) puede hacer clic en el botón Guardar/Salir y continuar con el proceso en otro momento;
o puede hacer clic en el botón Siguiente> y seguir con la carga.

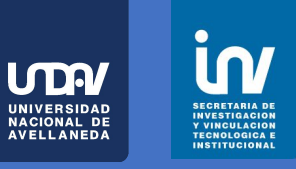

Repositorio Documental

Guardar / Salir Siguiente >

## 14. Si hizo clic en el botón siguiente se desplegará otro conjunto de datos

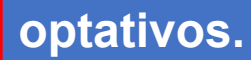

## Envío de ítems

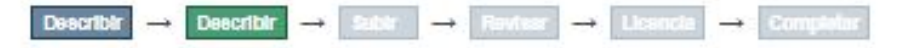

## Describir el ítem

### Materia:

Términos o palabras clave que describen el contenido del trabajo. Repetir elemento si hay más de una palabra o hay traducciones disponibles. Por ejemplo, en el primer elemento "Ciencias naturales", "Biología", "Natural Sciences", "Biology".

### Resumen:

Resumen del trabajo, provisto por el autor/a. Si posee una traducción, agregue un nuevo campo.

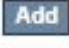

Add

## Patrocinio:

Indicar si existe un proyecto o institución patrocinadora. Por ejemplo: "BECA DOCTORAL CONICET-UNDAV", "PROYECTO UNDAVCYT 2012"

| Buscar en UNDAV Digital                                                                                                    |                                              |
|----------------------------------------------------------------------------------------------------|----------------------------------------------|
| Ir                                                                                                    |                                              |
| <ul> <li>Buscar en UNDAV Digital</li> <li>Esta colección</li> </ul>                                                                                                    |                                              |
| <u>Búsqueda avanzada</u>                                                                                                    |                                              |
| Listar                                                                                                    |                                              |
| Todo UNDAV Digital<br><u>Comunidades &amp; Colecciones</u><br><u>Por fecha de publicación</u><br><u>Autores</u><br><u>Títulos</u><br><u>Materias</u><br>Esta colección<br><u>Por fecha de publicación</u><br><u>Autores</u><br><u>Títulos</u><br><u>Materias</u> | RDDD Repositorio<br>Documental<br>y de Datos |
| Mi cuenta                                                                                                    |                                              |
| <u>Salir</u><br>Perfil<br>Envíos                                                                                                    |                                              |

In

UNIVERSIDAD NACIONAL DE AVELLANEDA 15. Puede hacer clic en el botón Guardar/Salir y continuar con el proceso en otro momento; o puede hacer clic en el botón Siguiente y seguir con la carga.

Add

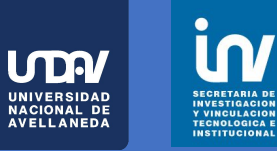

Repositorio Documenta v de Datos

## Filiación institucional:

La filiación institucional es el nombre de la institución en la cual trabaja el/la autor/a y que actúa como respaldo institucional de su producción científica. Repetir el campo si hay más de un autor. Por ejemplo, "Universidad Nacional de Avellaneda; Departamento de Ambiente y Turismo; Argentina. Universidad Nacional de La Matanza, Facultad de Ciencias Económicas; Argentina".

| G Fil.: |          |
|---------|----------|
| Remove  | selected |

### Licencia:

El repositorio utiliza por defecto para todos sus contenidos la licencia Creative Commons Atribución-NoComercial-CompartirIgual 4.0 Internacional (CC BY-NC-SA 4.0). En este espacio, si lo desea, puede elegir otra licencia para su trabajo.

Attribution 4.0 International (BY 4.0)

v

< Anterior Guardar / Salir Siguiente >

nte> se desplegará otro conjunto de datos

# 16. Si hizo clic en el botón Siguiente > optativos.

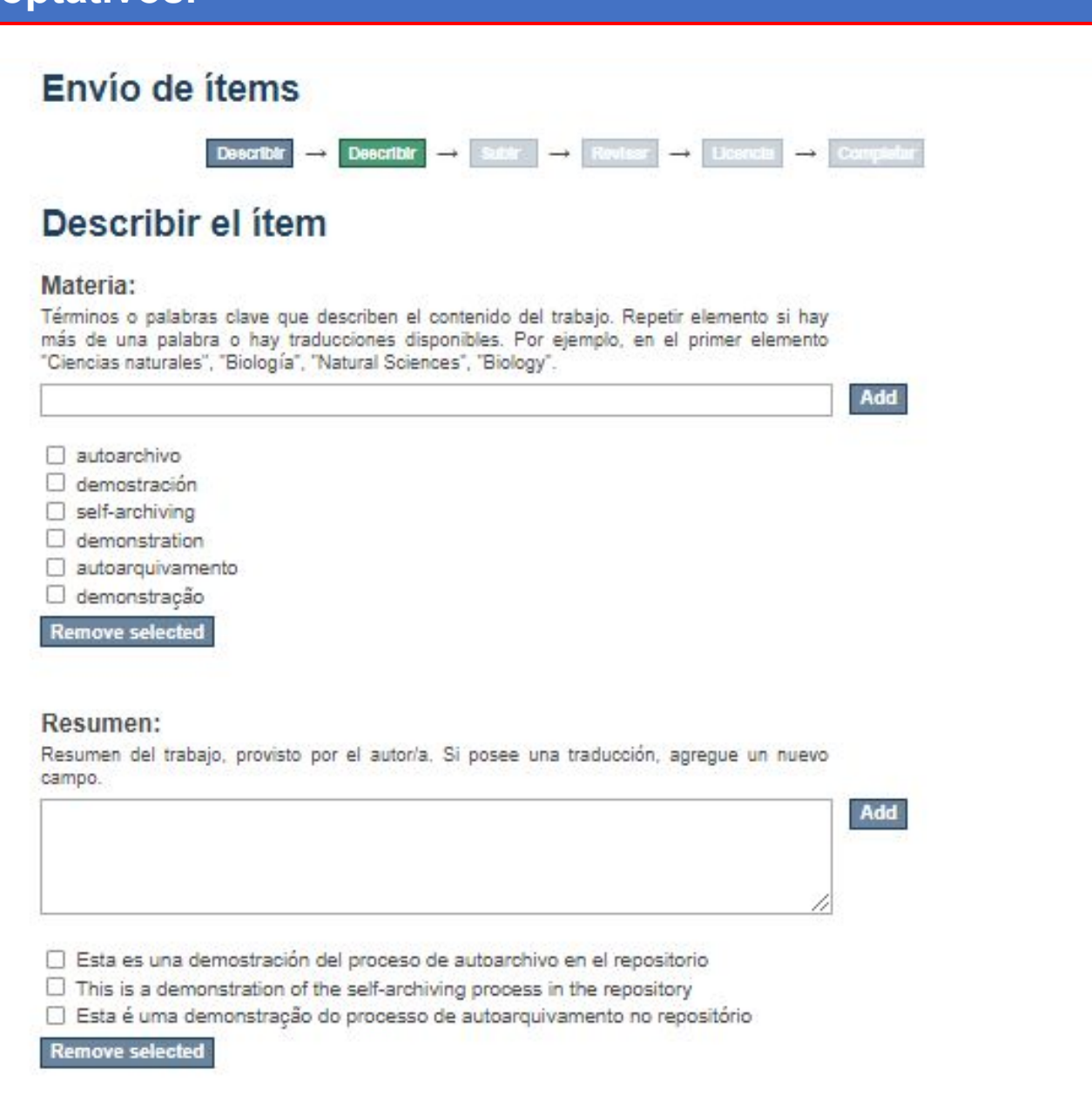

|                                                                                                    | NACIONAL DE<br>AVELLANEDA                   |
|----------------------------------------------------------------------------------------------------|---------------------------------------------|
| Buscar en UNDAV Digital                                                                                                    |                                             |
| Buscar en UNDAV Digital     Esta colección     Búsqueda avanzada                                                                                                    |                                             |
| Listar                                                                                                    |                                             |
| Todo UNDAV Digital<br><u>Comunidades &amp; Colecciones</u><br><u>Por fecha de publicación</u><br><u>Autores</u><br><u>Títulos</u><br><u>Besta colección</u><br><u>Por fecha de publicación</u><br><u>Autores</u><br><u>Títulos</u><br><u>Materias</u> | RDD Repositorio<br>Documental<br>y de Datos |
| Mi cuenta                                                                                                    |                                             |
| Salir<br>Perfil<br>Envíos                                                                                                    |                                             |
|                                                                                                    |                                             |

in/

INVESTIGACION Y VINCULACION TECNOLOGICA E INSTITUCIONAL

**UDA** 

17. Puede hacer clic en el botón Guardar / Salir y continuar con el proceso en otro momento; o puede hacer clic en el botón Siguiente > y seguir con la carga.

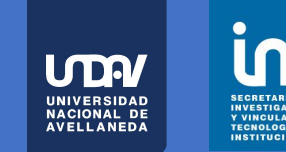

Repositorio

de Datos

### Patrocinio:

Indicar si existe un proyecto o institución patrocinadora. Por ejemplo: "BECA DOCTORAL CONICET-UNDAV", "PROYECTO UNDAVCYT 2012"

Universidad Nacional de Avellaneda

### Filiación institucional:

La filiación institucional es el nombre de la institución en la cual trabaja el/la autor/a y que actúa como respaldo institucional de su producción científica. Repetir el campo si hay más de un autor. Por ejemplo, "Universidad Nacional de Avellaneda; Departamento de Ambiente y Turismo; Argentina. Universidad Nacional de La Matanza, Facultad de Ciencias Económicas; Argentina".

Universidad Nacional de Avellaneda

Remove selected

#### Licencia:

El repositorio utiliza por defecto para todos sus contenidos la licencia Creative Commons Atribución-NoComercial-CompartirIgual 4.0 Internacional (CC BY-NC-SA 4.0). En este espacio, si lo desea, puede elegir otra licencia para su trabajo.

Attribution 4.0 International (BY 4.0)

~

Add

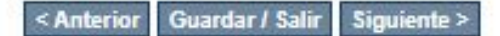

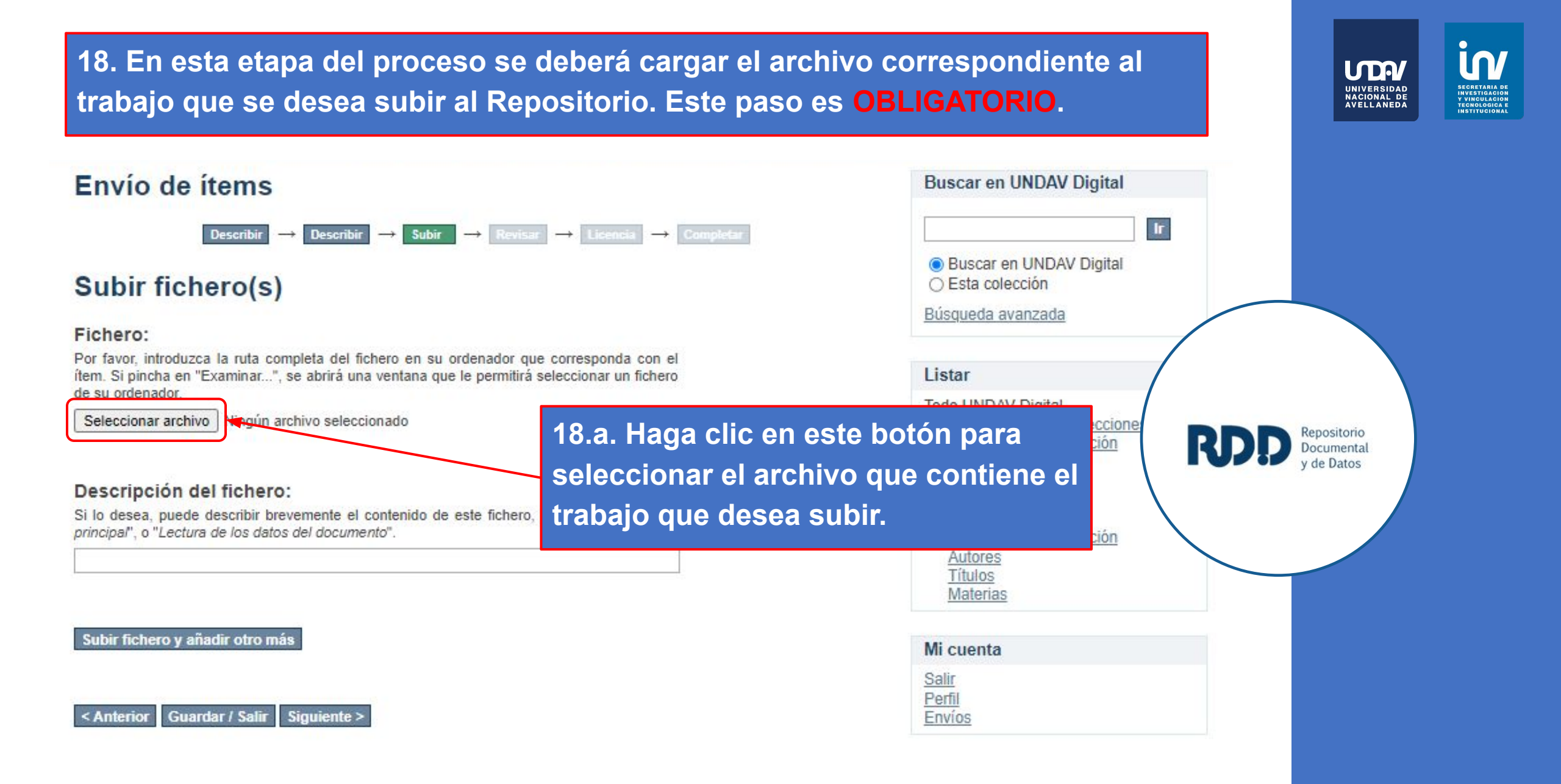

# 18.b. Se abrirá una ventana de exploración que le permitirá buscar dentro de su ordenador el archivo que desea subir.

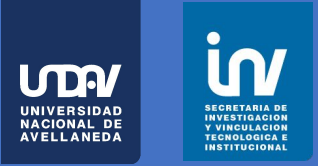

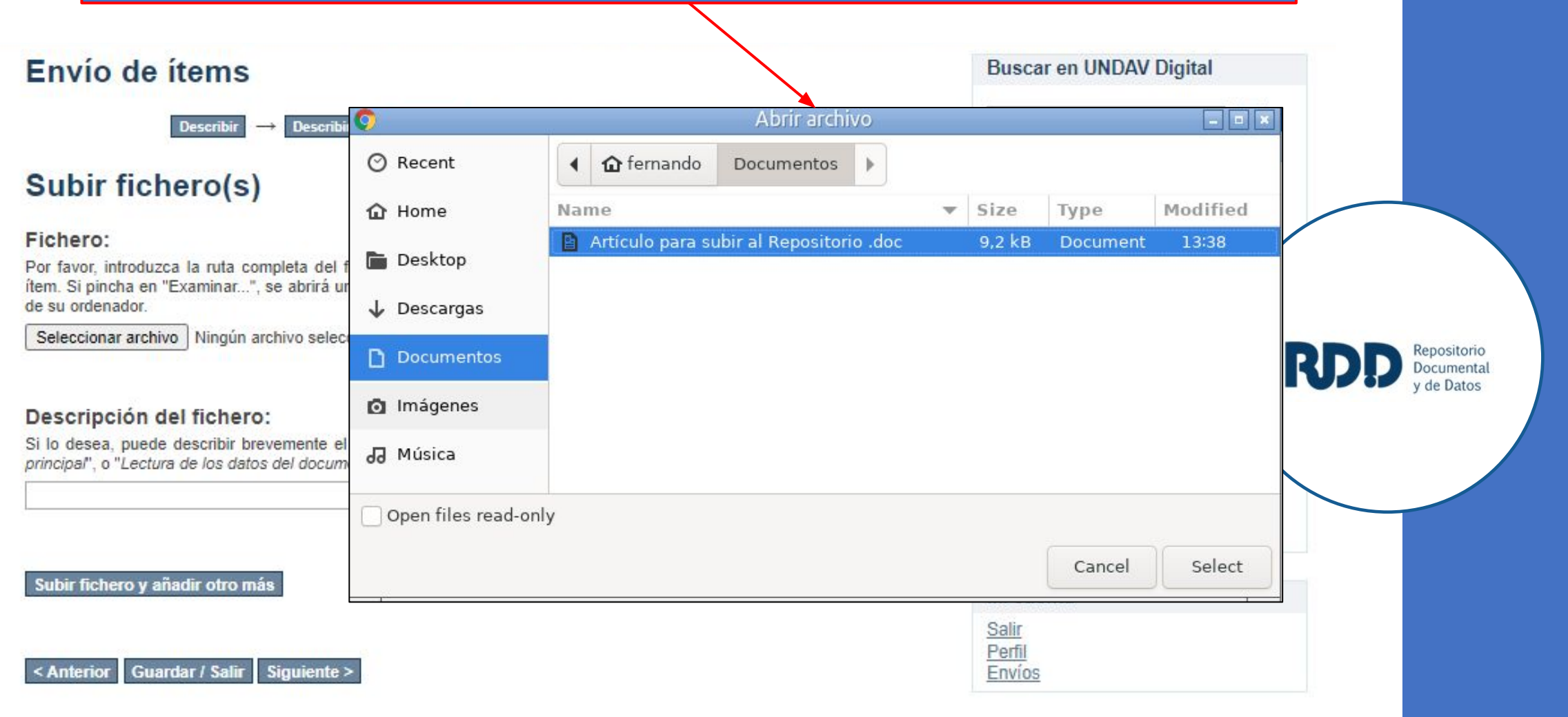

|                                                                                                    | 18.c. Una vez selecciona<br>del nombre del archivo a<br>aquí:                | do, parte<br>parecerá                                                                                                    | UNIVERSIDAD<br>DACIONAL DE<br>AVELLANEDA |
|----------------------------------------------------------------------------------------------------|------------------------------------------------------------------------------|----------------------------------------------------------------------------------------------------|------------------------------------------|
| Envío de ítems                                                                                                    |                                                                              | Buscar en UNDAV Digital                                                                                                    |                                          |
| Describir -> Describir -> Subir                                                                                                    | • Prvisar → Licencia → Completar                                             | Ir                                                                                                    |                                          |
| Subir fichero(s)                                                                                                    |                                                                              | <ul> <li>Buscar en UNDAV Digital</li> <li>Esta colección</li> </ul>                                                                           |                                          |
| Fichero:                                                                                                    |                                                                              | Búsqueda avanzada                                                                                                    |                                          |
| Por favor, introduzca la ruta completa del richero en su ord<br>item. Si pincha en "Examinar", se abrira una ventana que la<br>de su ordenador.<br>Seleccionar archivo Articulotorio .doc | enador que corresponda con el<br>permitirá seleccionar un fichero            | Listar<br>Todo UNDAV Digital<br><u>Comunidades &amp; Colecciones</u><br>Por fecha de publicación                                              | Repositorio<br>Documental<br>y de Datos  |
| Descripción del fichero:<br>Si lo desea, puede describir brevemente el contenido de es<br>principal", o "Lectura de los datos del documento".                                             | e fichero, por ejemplo "Artículo                                             | <u>Títulos</u><br><u>Materias</u><br>Esta colección<br><u>Por fecha de publicación</u><br><u>Autores</u><br><u>Títulos</u><br><u>Materias</u> |                                          |
| Subir fichero y añadir otro más<br>< Anterior Guardar / Salir Siguiente > Clic                                                                                                    | d. Para completar la subida<br>archivo y/o subir otro, hag<br>en este botón. | A<br>A<br>Mi cuenta<br>Salir<br>Perfil<br>Envios                                                                                              |                                          |

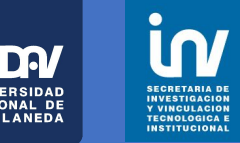

## Envío de ítems

#### Subir -> Revisar -> Licencia -> Completar Describir Describir -+

## Subir fichero(s)

### Fichero:

Por favor, introduzca la ruta completa del fichero en su ordenador que corresponda con el ítem. Si pincha en "Examinar...", se abrirá una ventana que le permitirá seleccionar un fichero de su ordenador.

Seleccionar archivo No se eligió archivo

### Descripción del fichero:

Si lo desea, puede describir brevemente el contenido de este fichero, por ejemplo "Artículo principal", o "Lectura de los datos del documento".

### Subir fichero y añadir otro más

## **Ficheros Subidos**

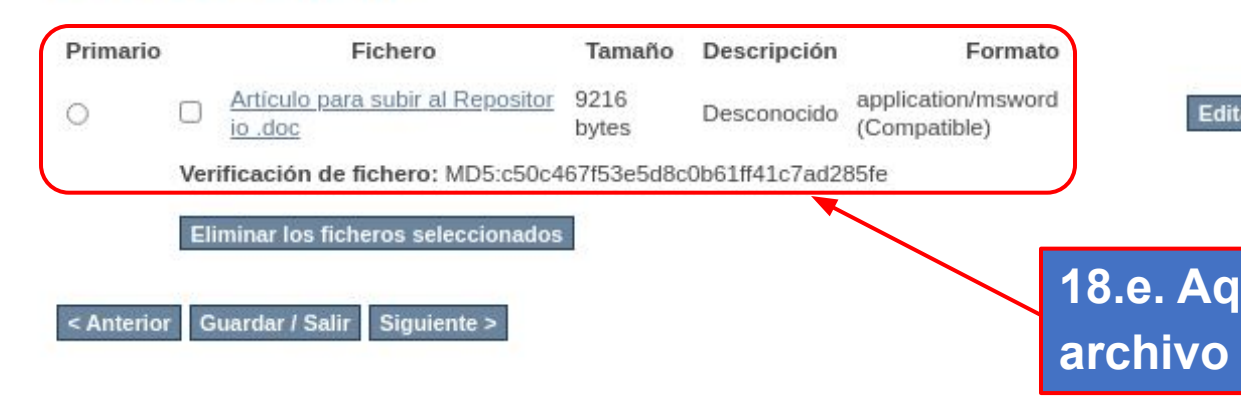

|                                                                                                    | UNIVERSIDAD<br>NACIONAL DE              |
|----------------------------------------------------------------------------------------------------|-----------------------------------------|
| Buscar en UNDAV Digital                                                                                                    | AVELLANEDA                              |
| Ir                                                                                                    |                                         |
| Buscar en UNDAV Digital<br>Sesta colección                                                                                                    |                                         |
| <u>Búsqueda avanzada</u>                                                                                                    |                                         |
| Listar                                                                                                    |                                         |
| Todo UNDAV Digital         Comunidades & Colecciones         Por fecha de publicación         Autores         Títulos         Materias         Esta colección         Por fecha de publicación         Autores         Títulos         Autores         Títulos         Materias         Títulos         Materias | Repositorio<br>Documental<br>y de Datos |
| Mi cuenta                                                                                                    |                                         |
| Salir<br>Perfil<br>Envios                                                                                                    |                                         |
|                                                                                                    |                                         |
|                                                                                                    |                                         |
|                                                                                                    |                                         |
|                                                                                                    |                                         |
| odrá ver los datos del                                                                                                    |                                         |
|                                                                                                    |                                         |

Edit

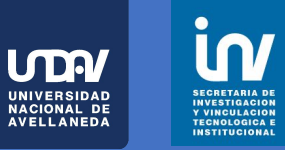

### Envío de ítems Describir Subir Describin $\rightarrow$ Subir fichero(s) Fichero: Por favor, introduzca la ruta completa del fichero en su ordenador que corresponda con el ítem. Si pincha en "Examinar...", se abrirá una ventana que le permitirá seleccionar un fichero de su ordenador. Seleccionar archivo No se eligió archivo

## **Buscar en UNDAV Digital**

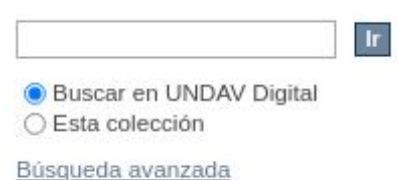

#### Listar

Salir

Perfil Envios

Editar

Todo UNDAV Digital Comunidades & Colecciones Por fecha de publicación Autores

Descripción del fichero:

Si lo desea, puede describir brevemente el conten principal", o "Lectura de los datos del documento".

18.f. En caso de tratarse de un trabajo con "embargo", haciendo clic en este botón podrá definir la fecha a partir de la cual se permite el acceso a su contenido.

Licencia - Completar

 $\rightarrow$ 

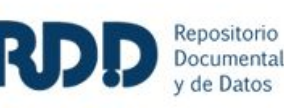

Subir fichero y añadir otro más

## **Ficheros Subidos**

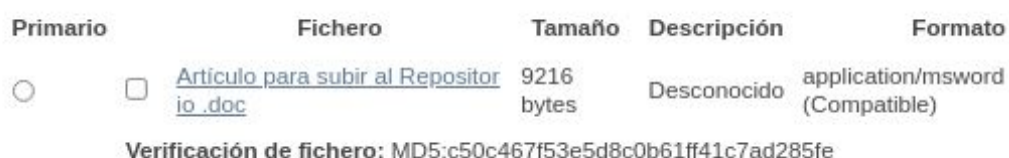

Eliminar los ficheros seleccionados

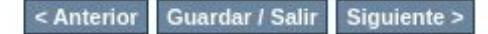

## Envío de ítems

## Subir fichero(s)

## Fichero:

Por favor, introduzca la ruta completa del fichero en su ordenador que corresponda con el ítem. Si pincha en "Examinar...", se abrirá una ventana que le permitirá seleccionar un fichero de su ordenador.

--+

Subir

----

→ Licencia

-+

Describir

Seleccionar archivo No se eligió archivo

Describin

### Descripción del fichero:

Si lo desea, puede describir brevemente el contenido de este fichero, por ejemplo "Artículo principal", o "Lectura de los datos del documento".

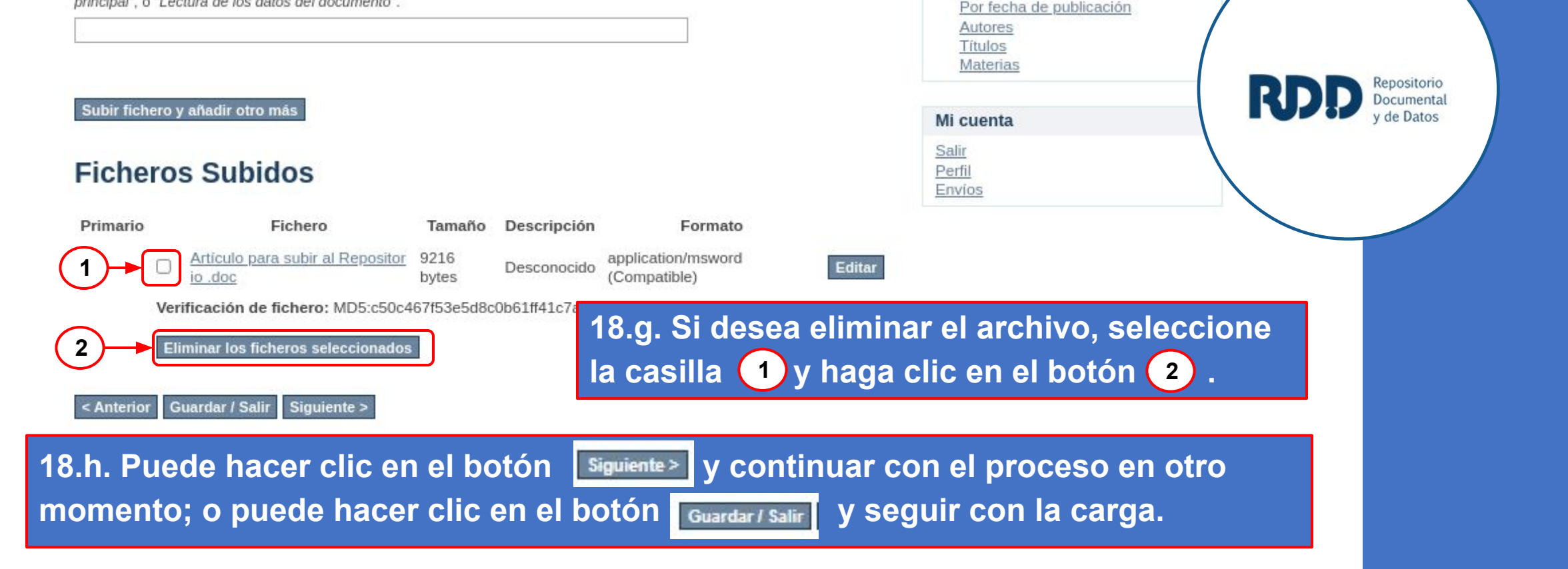

**Buscar en UNDAV Digital** 

Buscar en UNDAV Digital

Comunidades & Colecciones Por fecha de publicación

Esta colección
 Búsqueda avanzada

Todo UNDAV Digital

Autores Títulos

Materias

Esta colección

Listar

Ir

**M** 

UNIVERSIDAD Nacional de Avellaneda

# 19. En esta etapa del proceso podrá revisar los datos ingresados y el archivo cargado, antes de concretar su envío.

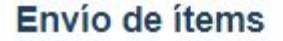

| Describir → | Describir - | - Subir |  | Revisar | - | Liconsia | $\rightarrow$ | Compietar |
|-------------|-------------|---------|--|---------|---|----------|---------------|-----------|
|-------------|-------------|---------|--|---------|---|----------|---------------|-----------|

## Revisar envío

Describir el ítem

Creador/a (o autor/a): Bartoletti, Julieta Titulo: Prueba Fecha de publicación: 2021 Idioma: Español

Corregir alguno de éstos

#### Describir el ítem

Filiación institucional: Fil.: Universidad Nacional de Avellaneda Licencia:

Attribution 4.0 International (BY 4.0)

### Corregir alguno de éstos

Subir fichero(s)

doc para pruebas.docx - Microsoft Word XML (Conocido)

Corregir alguno de éstos

19.a. Puede hacer clic en el botón Guardar/Salir y continuar con el proceso en otro momento; o puede hacer clic en el botón Siguiente> y seguir con la carga. UNIVERSIDAD NACIONAL DE AVELLANEDA

Repositorio

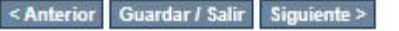

# 20. En esta etapa del proceso se da conformidad al acuerdo de cesión no exclusiva de derechos en favor del Repositorio.

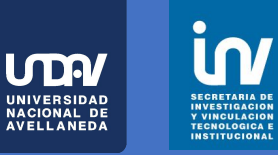

## Envío de ítems

Si tiene dudas sobre esta parte del formulario consulta la sección "¿Cómo protege el RDD mis derechos de autor?", en el material sobre "*Preguntas Frecuentes*"

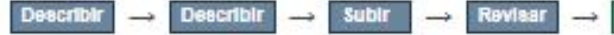

## Licencia de distribución

Queda un último paso: para permitir a DSpace reproducir, traducir y distribuir su envío a través del mundo, necesitamos su conformidad en los siguientes términos.

Conceda la licencia de distribución estándar seleccionando 'Conceder licencia' y pulsando 'Completar envío'.

LICENCIA DE DEPOSITO EN REPOSITORIO INSTITUCIONAL DE ACCESO ABIERTO Acuerdo de cesión no exclusiva de derechos

El derecho de autor es un conjunto de normas y principios que regulan los derechos morales y patrimoniales que la Lev N.º 11.723 de Propiedad Intelectual concede a los autores por el solo hecho de la creación de una obra literaria. artística o científica. El derecho de autor de una obra comprende para su autor la facultad de disponer de ella, de publicarla, de ejecutarla, de representarla, y exponerla en público, de enajenarla, de traducirla, de adaptarla o de autorizar su traducción y de reproducirla en cualquier forma. Por lo tanto, los derechos de autor sobre una obra (publicada o inédita) corresponden a la persona que la ha elaborado. El autor es quien debe decidir qué tipo de permisos y/o derechos libera a otros para que su obra pueda ser depositada y divulgada en el Repositorio Documental y de Datos de la UNDAV. Para que el RDD/UNDAV pueda reproducir y comunicar públicamente la obra intelectual, el autor deberá dejar constancia de su acuerdo con las siguientes condiciones: El/la autor/a declara que es el titular de los derechos de propiedad intelectual, objeto de la presente cesión, que ésta es una obra original, y que ostenta la condición de autor en el sentido que otorga la Ley de Propiedad Intelectual. En caso de ser cotitular, el autor declara y acredita que cuenta con el consentimiento de los restantes titulares para hacer la presente cesión. En caso de previa cesión de los derechos de explotación sobre la obra a terceros, el autor declara que tiene la autorización expresa de dichos titulares de derechos a los fines de esta cesión o bien que ha conservado la facultad de ceder estos derechos en la forma prevista en la presente cesión. Con el fin de dar la máxima difusión a la obra a través de este Repositorio, el autor cede a la Universidad Nacional de Avellaneda, de forma gratuita y no exclusiva, con carácter irrevocable e ilimitado en el tiempo y con ámbito mundial, los derechos de reproducción, de distribución, de comunicación pública, incluido el derecho de puesta a disposición electrónica, para que pueda ser utilizada de forma libre y gratuita por todos los que lo deseen, a través del Repositorio Documental y de Datos. La cesión se realiza bajo las siguientes condiciones: La titularidad de la obra seguirá correspondiendo al Autor y la presente cesión de derechos permitirá al Repositorio Documental y de Datos: Transformar la obra, únicamente en la medida en que ello sea necesario, para adaptarla a cualquier tecnología susceptible de incorporación a Internet; realizar las adaptaciones necesarias para hacer posible su acceso y visualización permanente, aún por parte de personas con 

| <ul> <li>Buscar en UNDAV Digital</li> <li>Esta colección</li> </ul>                                                                                                    |                                              |
|----------------------------------------------------------------------------------------------------|----------------------------------------------|
| <u>Búsqueda avanzada</u>                                                                                                    |                                              |
| Listar                                                                                                    |                                              |
| Todo UNDAV Digital<br><u>Comunidades &amp; Colecciones</u><br><u>Por fecha de publicación</u><br><u>Autores</u><br><u>Títulos</u><br><u>Materias</u><br>Esta colección<br><u>Por fecha de publicación</u><br><u>Autores</u><br><u>Títulos</u><br><u>Materias</u> | RCDD Repositorio<br>Documental<br>y de Datos |
| Mi cuenta                                                                                                    |                                              |
| Salir<br>Perfil                                                                                                    |                                              |

Envios

discapacidad, realizar las migraciones de formatos para asegurar la preservación a largo plazo, incorporar los metadatos necesarios para realizar el registro de la obra, e incorporar también "marcas de agua" o cualquier otro sistema de seguridad o de protección o de identificación de procedencia. Reproducir la obra en un medio digital para su incorporación a sistemas de búsqueda y recuperación, incluyendo el derecho a reproducir y almacenarla en servidores u otros medios digitales a los efectos de seguridad y preservación. Permitir a los usuarios la descarga de copias electrónicas de la obra en un soporte digital. Realizar la comunicación pública y puesta a disposición de la obra accesible de modo libre y gratuito a través de Internet. En virtud del carácter no-exclusivo de la cesión, el Autor conserva todos los derechos de autor sobre la obra, y podrá ponerla a disposición del público en esta y en posteriores versiones, a través de los medios que estime oportunos. El Autor autoriza expresamente a Universidad Nacional de Avellaneda, en los casos en que correspondiere, a realizar los trámites necesarios para la obtención del ISBN o similares registros de acuerdo a la tipología del trabajo depositado. El Autor declara bajo juramento que la presente cesión no infringe ningún derecho de terceros, ya sean de propiedad industrial, intelectual o cualquier otro. El Autor garantiza asimismo que el contenido de la obra no atenta contra los derechos al honor, a la intimidad y a la imagen de terceros. El Repositorio Institucional estará exento de la revisión del contenido de la obra, que en todo caso permanecerá bajo la responsabilidad exclusiva del Autor. El Autor, como garante de la autoría de la obra y en relación a la misma, declara que Universidad Nacional de Avellaneda, se encuentra en todo caso, libre de todo tipo de responsabilidad, sea ésta civil, administrativa o penal, y que el mismo asume la responsabilidad frente a cualquier reclamo o demanda por parte de terceros. La obra se pondrá a disposición de los usuarios para que hagan de ella un uso justo y respetuoso de los derechos del autor y con fines de estudio, investigación, o cualquier otro fin lícito y sin intención de lucro. El mencionado uso, más allá de la copia privada, requerirá que se cite la fuente y se reconozca la autoría. A tales fines el Autor elige la modalidad de Licencia a los fines de comunicar su obra, sea por medio de la selección de un modelo de Licencia Creative Commons o por medio de la incorporación en la misma de una levenda donde indique las modalidades de uso autorizadas. La Universidad Nacional de Avellaneda estará exenta de ejercitar acciones legales en nombre del Autor en el supuesto de infracciones a derechos de propiedad intelectual derivados del depósito y archivo de la obra. El Autor podrá solicitar el retiro de la obra del Repositorio Documental y de Datos sólo por causa justificada. A tal fin deberá manifestar su voluntad en forma fehaciente y acreditar debidamente la causa justificada ante los responsables directos del Repositorio Documental y de Datos. Asimismo, estos últimos podrán retirar la obra del Repositorio Documental y de Datos, previa notificación al Autor, en supuestos suficientemente justificados, o en caso de reclamaciones de terceros. El Repositorio Documental y de Datos notificará al Autor de cualquier reclamación que reciba de terceras personas en relación con la obra y, en particular, de reclamaciones relativas a los derechos de propiedad intelectual sobre ella.

Si tiene alguna duda sobre la licencia, por favor, contacte con el administrador del sistema.

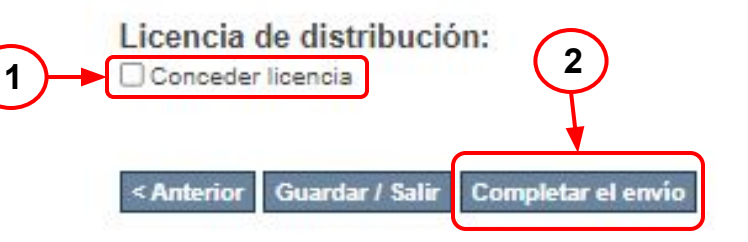

21. Al tildar la casilla "Conceder licencia" 1 y cliquear en "Completar el envío" 2 completará la cesión no exclusiva de derechos y terminará su envío m

UNIVERSIDAD Nacional de Avellaneda

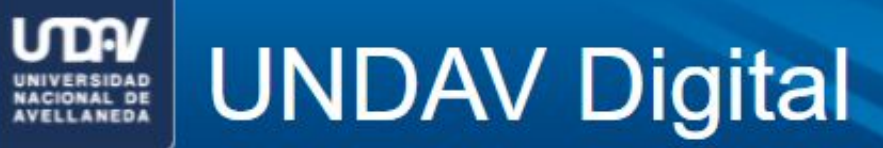

Perfil:investigacion y vinculacion undav | Logout español English

UNDAV Digital Principal -> Envío

## Envío completado

Su envío pasará por el flujo de trabajo designado para la colección a la que lo está enviando. Recibirá una notificación vía correo electrónico tan pronto como su envío forme parte de la colección, o si por alguna razón hubiera algún problema con el envío. También puede verificar el estado de su envío accediendo a la página 'Mi DSpace'.

Ir a la página de envíos

Enviar otro item

22. Pantalla final: "Envío completado"

| Buscar en UNDAV Digital                                                                                                    |     |                           |
|----------------------------------------------------------------------------------------------------|-----|---------------------------|
| Buscar en UNDAV Digital<br>Sta colección<br>Búsqueda avanzada                                                                                                    |     |                           |
| Listar                                                                                                    | RDD | Repositorio<br>Documental |
| Todo UNDAV Digital<br><u>Comunidades &amp; Colecciones</u><br><u>Por fecha de publicación</u><br><u>Autores</u><br><u>Títulos</u><br><u>Materias</u><br>Esta colección<br><u>Por fecha de publicación</u><br><u>Autores</u><br><u>Títulos</u><br><u>Materias</u> |     |                           |
| Mi cuenta                                                                                                    |     |                           |
| Salir<br>Perfil                                                                                                    |     |                           |

Ĭ N/

UNIVERSIDAD NACIONAL DE AVELLANEDA

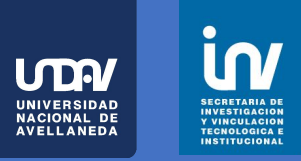

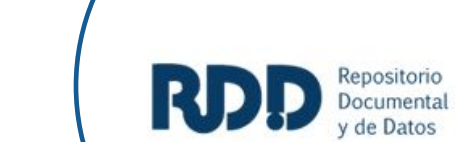

## ¿DUDAS, PREGUNTAS?

escribanos a <u>repositorio@undav.edu.ar</u>